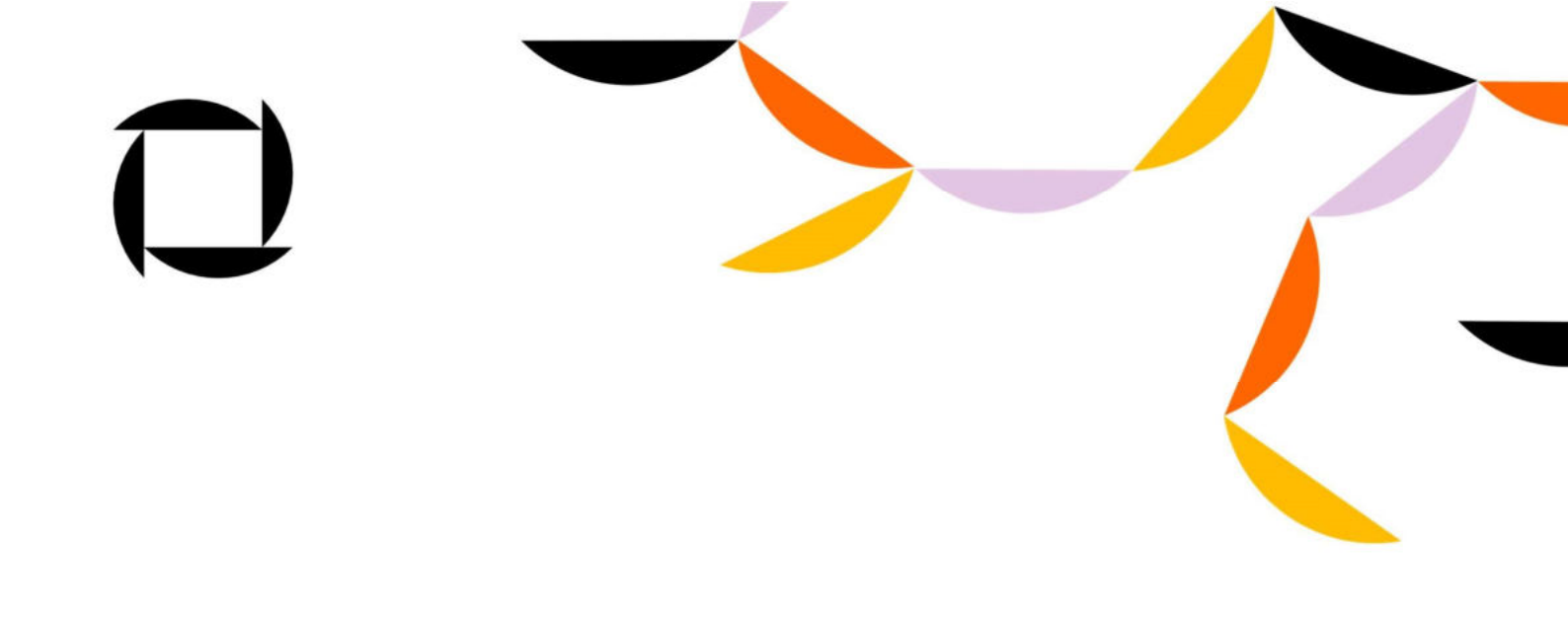

# OMNIVA Siuntų Modulis

Įdiegimo procesas

## TURINYS

| Esamiems Klientams                                         | . 3 |
|------------------------------------------------------------|-----|
| Naujiems klientams                                         | . 4 |
| Shopify konfiguravimas                                     | 6   |
| Naudojantiems Shopify ir Shopify Advanced prenumeratą      | 7   |
| Naudojantiems Shopify Starter ir Shopify Basic prenumeratą | 11  |

#### **Esamiems Klientams**

1. Reikia pašalinti šią

<<u>script src="https://omniva.mijora.lt/js/init.js"></script> žymą iš</u> Shopify Checkout and Accounts (Atsikaitymas ir paskyros) nustatymų:

| 🗘 Settings |                                                   |                                                              |
|------------|---------------------------------------------------|--------------------------------------------------------------|
|            | Omniva app demo page<br>omniva-test.myshopify.com | Checkout and accounts  Serio are  1 hour  6 hours            |
|            | al Plan                                           | 10 hours (recommended)     24 hours                          |
|            | Users and permissions     Payments                | Order status page  Order status page  Order customizations.  |
|            | Checkout and accounts                             | Additional scripts                                           |
|            | Shipping and delivery           Taxes and duties  | <script src="https://omniva.mijora.lt/js/init.js"> </script> |
|            | Q Locations                                       |                                                              |
|            | Gift cards                                        | Checkout language                                            |

2. Toliau tęskite pradedant nuo skilties "Naujiems klientams".

#### Naujiems klientams

 Prisijunkite į savo Shopify paskyrą (<u>http://shopify.com</u>) ir atsidarykite Shopify App Store (modulių parduotuvę) (<u>https://apps.shopify.com/omniva-shipping-1</u>).

| s app store                                                            | Q. Search apps, guides, and more                                                                                                    | Apps by category ~                                                          | Log in Sign up                |
|------------------------------------------------------------------------|----------------------------------------------------------------------------------------------------|-----------------------------------------------------------------------------|-------------------------------|
| Omniva shippin<br>Price: Free                                          | g<br>We deliver joy                                                                                                    |                                                                             |                               |
| ☆☆☆☆☆ 0 <u>UAB Mijora</u>                                              | Way of Your ortise delivery                                                                                                    | 0000-00-0                                                                   |                               |
| Add app                                                                | Christiansing and Cardigantian.     Effectives Other Status Review     Siftward Relax Discharge Availability                                                                                                    |                                                                             |                               |
|                                                                        | 0                                                                                                    |                                                                             |                               |
| Highlights<br>Built for your business<br>Use directly in Shopity admin | Omniva courier deli<br>courier and parcel t                                                                                                    | ivery app, for shipments<br>rerminals                                       | s delivery by                 |
|                                                                        | Your all-in-one solution for or                                                                                                    | der tracking, label printing, manife                                        | st generation and             |
| About this app                                                         | warehouse management. Sin<br>placement with our app's sea                                                                                                    | plify your fulfillment process and e<br>mless integration of multiple wareh | nsure accurate order          |
| July 13, 2023                                                          | shipping operations like neve                                                                                                    | r before.                                                                   | induces, rand control of your |
| Languages.<br>English                                                  | Order Tracking: Stay informed with the state of the state of the st | th real-time updates on your orders.                                        |                               |
| Categories<br>Shipping labels , Fulfilling orders - Other              | Convenient order status preview                                                                                                    | Stay informed effortlessly.                                                 |                               |
|                                                                        | 🕑 Label & Manifest: Simplify fulfillm                                                                                                    | ent with easy printing.                                                     |                               |

2. Spauskite Add app (Pridėti modulį) mygtuką, kad modulis būtų įrašytas į Jūsų parduotuvę.

 Parduotuvės diegimo puslapyje, spauskite Install unlisted app (Įdiegti neregistruotą modulį) mygtuką, viršutiniame dešiniajame kampe.

| 🗿 shopify      | Q, Search | Cerk                                                                                                    | ٠                          |
|----------------|-----------|----------------------------------------------------------------------------------------------------|----------------------------|
| Omniva DEV *   |           | Install                                                                                                    | el Install unlisted app    |
| A Home         |           |                                                                                                    |                            |
| Orders 334     |           | Omniva shipping                                                                                                    |                            |
| Products       |           | by UAB Mijora                                                                                                    |                            |
| Lustomers      |           |                                                                                                    |                            |
| D Content      |           | a                                                                                                    |                            |
| hill Analytics |           |                                                                                                    |                            |
| G. Marketing   |           | Omniva DEV Omniva shipping                                                                                                    |                            |
| Ø Discounts    |           | This app needs to                                                                                                    |                            |
| Sales channels |           | Access outcomer and store information                                                                                                    | d store information        |
| 🛱 Online Store |           |                                                                                                    |                            |
| Apps >         |           | You're agreeing to share personal information with this app.                                                                                   |                            |
|                |           | Deleting this app from your store will remove its access, and request the remov<br>if it was collected. Learn more about <u>data privacy</u> . | al of customer information |
|                |           | Contact UAB Mijora for support                                                                                                    |                            |
|                |           | Privacy details                                                                                                    |                            |
|                |           | What this app can access in your store                                                                                                    |                            |
|                |           | Customer information                                                                                                    |                            |
| Cattings       |           | Location                                                                                                    | ice information            |

4. Kai modulis bus sėkmingai įdiegtas, matysite Omniva prisijungimo dialogo langą:

| Omniva shipping |                                                                                                    |                       |
|-----------------|----------------------------------------------------------------------------------------------------|-----------------------|
| 💭 omniva        |                                                                                                    | Orders     Ø Settings |
|                 | Login                                                                                                    |                       |
| -               | Web service URL                                                                                                    |                       |
|                 | Web service key                                                                                                    |                       |
|                 | Web service password                                                                                                    |                       |
|                 | Login                                                                                                    |                       |
|                 | To be able to use Omniva shipping services, please enter the login credentials obtained from the sales team or contact us here: |                       |
|                 | 👳 Lithuaria sales@contivalt                                                                                                    |                       |

5. Įrašykite jūsų OMNIVA API prisijungimus, kurios gavote iš Jus aptarnaujančio OMNIVA verslo klientų vadybininko:

| Web service URL      |                                     |
|----------------------|-------------------------------------|
| https://edixml.po    | st.ee/epmx/services/messagesService |
| Web service key      |                                     |
| 7000000              |                                     |
| Web service password |                                     |
|                      |                                     |

#### Shopify konfiguravimas

Funkcionalumas pagrįstas, jei parduotuvė turi Shopify paslaugą – (Thirdparty carrier-calculated shipping) trečiosios šalies vežėjo apskaičiuotas pristatymas.

Šią paslaugą turi didesnieji Shopify planai (Advanced, Shopify arba Plus).

Jei turite kitą Shopify planą, šią funkciją taip pat galite pridėti už mėnesinį mokestį arba perjungti iš mėnesinio į metinį atsiskaitymą.

(Third-party carrier-calculated shipping)

Jei turite trečiosios šalies vežėjo apskaičiuotą pristatymo paslaugą, tada:

1. Reikia užpildyti siuntimo ir pristatymo valdymo skiltį OMNIVA modulio nustatymuose:

| Shipping and delive                                      | ry management                                               |
|----------------------------------------------------------|-------------------------------------------------------------|
| Available services Send by* Courier Parcel mach          | ine Sorting center                                          |
| Pricing for courier<br>Courier title <u>*</u><br>Type in |                                                             |
| 😝 Lithuania<br>Shipping price <u>*</u>                   | Active                                                      |
| 2.34                                                     | Type in<br>Leave blank if you want to disable free shipping |
| Catvia Shipping price _                                  | Active O                                                    |
| 3                                                        | Type in                                                     |
| 🚔 Estonia                                                | Leave blank if you want to disable free shipping            |

 Išsaugojus nustatymų pakeitimus, eikite į Shopify Settings (Nustatymai) skiltį ir spauskite Shipping and delivery (Siuntimas ir pristaymas):

| 🗱 Settings |                                        |                                                |                                        |        |
|------------|----------------------------------------|------------------------------------------------|----------------------------------------|--------|
|            | Omniva DEV<br>emeive dex.myshopify.com | Shipping and delivery                          |                                        |        |
|            | Store details                          | Shipping                                       |                                        |        |
|            | Billing                                | Shipping  Choose where you ship and how much y | you charge for shipping at checkout.   |        |
|            | Payments                               | General shipping rates                         |                                        |        |
|            | Customer accounts                      | General<br>All products not in other profiles  | Rates for<br>♀ 2 locations → ⊕ 7 zones | Manage |
|            | Shipping and delivery                  |                                                |                                        |        |
|            | Taxes and duties                       | Custom shipping rates                          |                                        |        |

 Pristatymo tarifų (shipping rates) profilyje paspauskite mygtuką Manage (Tvarkyti):

| hipping 🚯                           |                                      |        |
|-------------------------------------|--------------------------------------|--------|
| hoose where you ship and how much y | you charge for shipping at checkout. |        |
| neral shipping rates                |                                      |        |
| General                             | Rates for                            |        |
|                                     | 0 2 locations ~ @ 7 range            | Manage |

4. Paspaudę mygtuką Manage (Tvarkyti), pamatysite savo pristatymo zonų sąrašą. Kiekvienoje siuntimo zonoje bus mygtukas Pridėti tarifą (Add rate), kurį turėsite paspausti norėdami pridėti OMNIVA siuntimo būdą:

| Latvia                         |             |                         |                |
|--------------------------------|-------------|-------------------------|----------------|
| Your rates (2) Carrier and app | o rates (5) |                         |                |
| Rate name \$                   | Condition   | Price                   |                |
| Omniva kurjeris                | -           | €5.39 <mark>EU</mark> R | 10 - 1<br>10 0 |
| Omniva paštomatas              | -           | €1.23 EUR               | •••            |
|                                |             |                         |                |

 Paspaudę mygtuką Pridėti tarifą, pasirinkite antrą pasirinkimą sąraše (1.) Naudoti operatorių arba programėlę norint apskaičiuoti tarifus ir paspauskite mygtuką Atlikta (Done (2.)):

| Add rate                                        |                     |                                 | ×               |
|-------------------------------------------------|---------------------|---------------------------------|-----------------|
| O Set up your own rates                         |                     |                                 |                 |
| Use carrier or app to carrier                   | ilculate rates 🧲    | <b>1</b>                        |                 |
| Omniva (Rates provided t                        | oy app)             |                                 | \$              |
| Services                                        |                     |                                 |                 |
| Rates are based on your cu                      | stomer's address ar | nd the weight and dimensions of | of their order. |
| Future services                                 |                     |                                 |                 |
| Automatically show ne                           | w shipping services | to customers when they becor    | ne available    |
| Handling fee                                    |                     |                                 |                 |
|                                                 | ccount for packagir | ng and handling costs.          |                 |
| Adjust calculated rates to a                    |                     |                                 | -               |
| Adjust calculated rates to a<br>Percentage      |                     | Flat amount                     | 2               |
| Adjust calculated rates to a<br>Percentage      | %                   | Flat amount<br>€ 0.00           | 2               |
| Adjust calculated rates to a<br>Percentage<br>0 | 96                  | Flat amount<br>€ 0.00           | 2               |

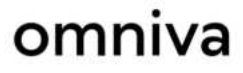

6. Pristatymo būdas pridėtas skirtuke Vežėjas ir įkainiai (Carrier and app rates):

| Your rates (2)    | Carrier and app rates (1)   |              |              |          |   |
|-------------------|-----------------------------|--------------|--------------|----------|---|
| Carrier name \$   |                             | Handling fee | Transit time | Services |   |
| Omniva (Rates pro | ovided by app)              | -            | Calculated   | -        |   |
| Orders protected  | with Shopify-powered backup | rate         |              |          | 1 |

7. Po visų atliktų žingsnių paspauskite – Save (Išsaugoti):

| Unsaved changes |                                              |              |              |          | Discard |
|-----------------|----------------------------------------------|--------------|--------------|----------|---------|
|                 | Ominiva private customer                     | -            | \$7.00 EUR   |          |         |
|                 | Add rate                                     |              |              |          |         |
|                 | Latvia -                                     |              |              | ***      |         |
|                 | Your rates (2) Carrier and app rates (1)     |              |              |          |         |
|                 | Carrier hame 1                               | Handling fee | Transit time | Services |         |
|                 | Omiviva (Rates provided by app)              | -            | Calculated   |          |         |
|                 | Orders protected with Shopity-powered backup | rale         |              | 1        |         |
|                 | Add rate                                     |              |              |          |         |

Leave brank if you want to disa

8. Prie punkto "Map Shopify shipping settings with Omniva Services", nustatykite raktažodžius kaip parodyta:

| Map shopify shipping setting                                 | s with Omniva servic | es |
|--------------------------------------------------------------|----------------------|----|
| *Required if you need to show Omniva terminals map after che | ckout                |    |
| Carrier title                                                |                      |    |
| Omniva kurjeris                                              | ~                    |    |
| Parcel machine title                                         |                      |    |
| Omniva paštomatas                                            | ~                    |    |

9. Kad Jūsų pirkėjas galėtų pasirinkti OMNIVA paštomatą siuntos pristatymui, eikite į Shopify settings -> Checkout -> and in Additional

scripts, bei laukelyje įklijuokite:

<script src="https://omniva-shipping.myapp.lt/uploads/map/init.js"></script>

10. Tuomet dar kartą paspauskite Išsaugoti (Save)

| N  | laudojantier                      | ms Shopify Start                                 | er ir Shopify Basi                            | c prenumeratą                          |       |
|----|-----------------------------------|--------------------------------------------------|-----------------------------------------------|----------------------------------------|-------|
|    | (r                                | on-Third-party o                                 | carrier-calculate                             | d shipping)                            |       |
| 1. | . Nueikite<br>and deliv           | į Shopify Setting<br>ery (Siuntimas ir           | gs (Nustaymų) ski<br>pristaymas):             | ltį ir spauskite Shippir               | ng    |
|    | 🗱 Settings                        |                                                  |                                               |                                        |       |
|    |                                   | Omniva DEV<br>omnisa-desmyshopils.com            | Shipping and delivery                         |                                        |       |
|    |                                   | Store details                                    | Shipping                                      |                                        |       |
|    | Billing     Users and permissions | Shipping O<br>Choose where you ship and how much | you charge for shipping at checkout.          |                                        |       |
|    |                                   | Payments                                         | General shipping rates                        |                                        |       |
|    |                                   | Checkout                                         | General<br>All products not in other profiles | Rates for<br>♀ 2 locations → ⊕ 7 cones | Manag |
|    |                                   | Shipping and delivery                            |                                               |                                        |       |
|    |                                   | Taxes and duties                                 | Custom shipping rates                         |                                        |       |

2. Shipping rates Pristatymo tarifų (Pristatymo įkainiai) profilyje turite paspausti mygtuką Manage (Tvarkyti):

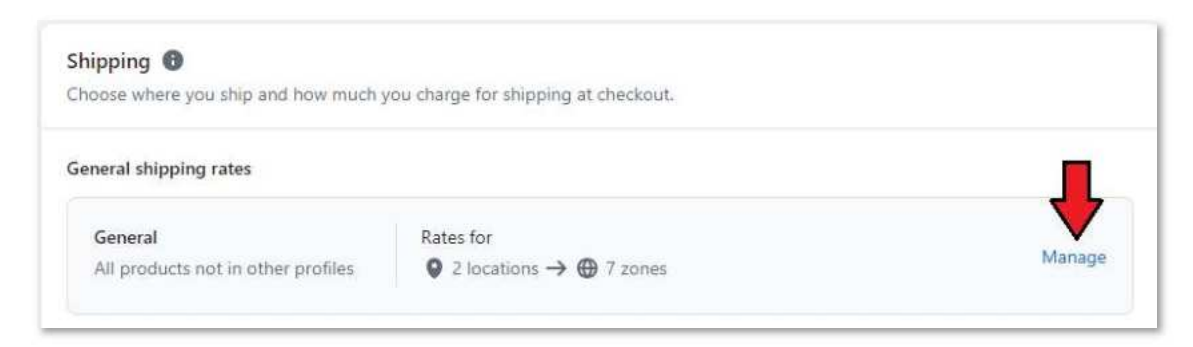

3. Paspaudę mygtuką Manage (Tvarkyti), pamatysite savo pristatymo zonų sąrašą. Kiekvienoje siuntimo zonoje bus mygtukas Pridėti tarifą (Add rate), kurį turėsite paspausti norėdami pridėti Omniva siuntimo būdą:

| Latvia 🔻<br>Latvia                                |                |       |      |
|---------------------------------------------------|----------------|-------|------|
| Rate name 🌲                                       | Condition      | Price |      |
| Standard                                          | _              | Free  | , ·  |
| Add rate                                          |                |       | ×    |
| Set up vour own rates                             | <b>de</b> 1    |       |      |
| <ul> <li>Use carrier or app to carrier</li> </ul> | alculate rates |       |      |
|                                                   |                |       |      |
| Rate name                                         |                |       |      |
| Omniva pakomats                                   | 1 2            |       | \$   |
| Add Omniva pakoma                                 | ats 👍 3        |       |      |
| Price                                             |                |       |      |
| € 0.00 🖛 4                                        |                |       | Free |
| Add conditions                                    |                |       | 5    |
|                                                   |                |       | Ļ    |
|                                                   |                |       |      |

 Pasirinkite pirmą variantą sąraše (1.), įveskite Rate name (Tarifo pavadinimus (2.)) kuriuos norite rodyti klientams atsiskaitymo metu ir spauskite (+) Add (Pridėti (3.)). Įveskite kainą (Price (4.)) ir spauskite Done (Atlikta (5.)).

5. Pridedamas siuntimo būdas. Išsaugokite visus pakeitimus paspausdami mygtuką Išsaugoti (Save).

|                    |           |           | Discard |
|--------------------|-----------|-----------|---------|
| Latvia -<br>Latvia |           |           | <br>1   |
| Rate name 🔹        | Condition | Price     |         |
| Omniva pakomats    |           | €3.00 EUR |         |
| Standard           |           | Free      |         |
| Add rate           |           |           |         |

6. Eikite į OMNIVA siuntimo (Omniva Shipping) modulio nustatymus (Settings):

| Omniva shipping |          |            |
|-----------------|----------|------------|
| C omniva        | 🚱 Orders | 🚯 Settings |

7. Siuntimo ir pristatymo valdymo (Shipping and delivery management) skiltyje turite įvesti paštomato raktažodį (jis turi sutapti su tarifo (Rate) pavadinimu 4-ame žingsnyje):

|              | anvicor        |                |
|--------------|----------------|----------------|
| Available St | ervices        |                |
| Send by*     |                |                |
| Courier      | Parcel machine | Sorting center |
|              |                |                |
| Pricing for  | parcel machine | 9              |
|              |                |                |

8. Prie punkto "Map Shopify shipping settings with Omniva Services", nustatykite raktažodžius kaip parodyta:

| Leave brank if you want to br |
|-------------------------------|
| vith Omniva services          |
|                               |
|                               |
| ~                             |
|                               |
| ~                             |
|                               |

- 9. Ir spauskite Išsaugoti (Save).
- 10. Kad Jūsų pirkėjas galėtų pasirinkti OMNIVA paštomatą siuntos pristatymui, eikite į Shopify settings -> Checkout -> and in Additional scripts, bei laukelyje įklijuokite: <script src="https://omniva-shipping.myapp.lt/uploads/map/init.js"></script></script></s
- 11. Tuomet dar kartą paspauskite Išsaugoti (Save)

Aptarnavimas el. paštu:

LT - integracijos@omniva.lt

LV - <u>sales@omniva.lv</u>

EE - ariklient@omniva.ee

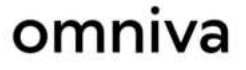